## 🕬 ΤἶΡS & TRÍCKS

## Sepsis Accordian Report

## Using the Accordian Report

Starting on October 1<sup>st</sup> 2015, providers are required to perform specific actions and document them when caring for patients who may have SIRS or Septic Shock. To help guide you through the new requirements, the Epic team has created a new Accordion Report. This tip sheet will take you through the new functionality.

• This report contains pertinent information including lab results and patient vitals

## 凌 Try It Out

1. Select the patient, add the sepsis accordion report from the patient list report search field.

| ED Track      | Board (S                                                                                                    | uburban H       | lospital Emergency Departme  | ent) - Last Refr | esh Time: 9/30/2  | 2015 9:2      | 6:39 PM           |      |           |                               |         |                                          |              |           |      |            |      |    |         |       | ?     |
|---------------|----------------------------------------------------------------------------------------------------|-----------------|------------------------------|------------------|-------------------|---------------|-------------------|------|-----------|-------------------------------|---------|------------------------------------------|--------------|-----------|------|------------|------|----|---------|-------|-------|
| रू<br>Refresh | Rrrival                                                                                                    | 🔁<br>Review Vis | it Results Review Start Exam | My Note Ord      | ers Discharge     | A<br>Hospital | lize A <u>V</u> S | Si   | ign Out 1 | <mark>ទំ</mark> ទំ<br>Tx Team | Commer  | nts Tracking                             | Rapid Eval E | xpect Tmp | Pt   |            |      |    |         |       |       |
|               | 👔 My + Unassigned - Bedded (11) 👔 MY w/o MLP + Unassigned - Bedded 👔 My + All Unassigned 🎇 All Patients 🚓 Waiting for Provider 🗐 🕅 |                 |                              |                  |                   |               |                   |      |           |                               |         |                                          |              |           | KK 🗋 |            |      |    |         |       |       |
|               | 📓 Reception 🛛 🙀 To Be Admitted/Obs 🔅 Fast Track 👕 Call In 🔤 Internal Reception 💡 NOT FOR PROD                                      |                 |                              |                  |                   |               |                   |      |           |                               |         |                                          |              |           |      |            |      |    |         |       |       |
|               | Kaiser?                                                                                                    | Bed             | Patient                      | Age              | Complaint         | A             | MD                | RN   | Mid       | LOS                           | Bed Ti  | Lab Status                               | Img Status   | E C       | Reg  | Decision   | Ca / | Re | FYI In. | . A ( | Co^   |
| 2             |                                                                                                    | H18             | Test, Trackboardtwo (F)      | 50 y.o.          | Abdominal Pain    | 3             | Pyles, T          |      |           | 36                            | 364:14  |                                          |              |           | ×    | 226:02     |      |    |         | R     |       |
|               |                                                                                                    | CH10            | Eightytwo, Best D (U)        | 144 y.o.         |                   | /             |                   |      |           | 72                            | 54:59   | i se se se se se se se se se se se se se |              |           | X    |            |      |    |         | A COL |       |
| 2             |                                                                                                    | H03             | Hermani, Hanna (F)           | 8 y.o.           |                   |               |                   |      |           | 87                            | 174:53  | [][1/1/1]                                |              |           | ×    | 56:44      |      |    |         |       |       |
| a             |                                                                                                    | 23              | Hermani, Jared (M)           | 28 y.o.          |                   |               |                   |      |           | 87                            | 56:29   |                                          |              |           | ×    | 56:27      |      |    |         |       |       |
| 2             |                                                                                                    | H04             | Hermani, Bob (M)             | 19 y.o.          |                   |               |                   |      |           | 87                            | 174:41  |                                          |              |           | ×    | 55:18      |      |    |         |       |       |
|               |                                                                                                    | 26              | Test, Arrivalfive (M)        | 144 y.o.         |                   |               | Pyles, T          |      |           | 88                            | 364:13  |                                          |              |           | ×    |            | 1    |    |         |       |       |
|               |                                                                                                    | 08              | Forty, Exam D (U)            | 144 y.o.         |                   |               | Pyles, T          |      |           | 107                           | 1079:06 |                                          |              |           | ×    |            |      |    |         |       |       |
|               |                                                                                                    | CH11            | Facilitycharge, Testone (F)  | 65 y.o.          | Headache          | 2             | Marko             |      |           | 137                           | 1374:36 |                                          |              |           | ×    | 1374:33    |      |    |         | -     | 1     |
| 0 😡 🗢         | rders 🔛                                                                                                    | ED Pt Care T    | imeline 📙 Triage Summary 📔   | Results 📔 Ch     | art Reminders 🛛 📗 | ED Adm        | nit Report        | Face | sheet 📔   | Consult                       | s       |                                          |              |           |      | Report: Or | ders | _  | _       | Q     | 33) × |
| Eighty        | Eightytwo, Best Doe #SH2402393 (Acct:300000338) (144 y.o. U) PCP: None CH10                                                        |                 |                              |                  |                   |               |                   |      |           |                               |         |                                          |              |           |      |            |      |    |         |       |       |
| Pended        | Orders 5                                                                                                    |                 |                              |                  |                   |               |                   |      |           |                               |         |                                          |              |           |      |            | _    | _  | _       |       |       |
| No            | ne                                                                                                    |                 |                              |                  |                   |               |                   |      |           |                               |         |                                          |              |           |      |            |      |    |         |       |       |
| Orders        |                                                                                                    | distant and the | 6                            |                  |                   |               |                   |      |           |                               |         |                                          |              |           |      |            |      |    |         |       |       |

2. Type sepsis, the JHM Sepsis Report will show in the list. Accept this report to view it.

|                     |           |       |       |       |       |       | - Minut |            |       |       | 10.00 March 10.000 | 200000000000000000000000000000000000000 |       |             |             |
|---------------------|-----------|-------|-------|-------|-------|-------|---------|------------|-------|-------|--------------------|-----------------------------------------|-------|-------------|-------------|
| epsis Report        |           |       |       |       |       |       |         |            |       |       |                    |                                         |       |             |             |
| Go To Now 9/18      | /2015     |       |       |       |       | <     | 09/18/  | 15 - Today |       |       |                    |                                         |       |             |             |
|                     |           |       |       |       |       |       |         |            |       |       |                    |                                         | 24 H  | 8 Hrs 4 Hrs | 1 Hr 15 Min |
|                     |           | 09/18 | 09/19 | 09/20 | 09/21 | 09/22 | 09/23   | 09/24      | 09/25 | 09/26 | 09/27              | 09/28                                   | 09/29 | 09/30       | in isimit   |
|                     | 24 Hrs: < | 0701  | 0701  | 0701  | 0701  | 0701  | 0701    | 0701       | 0701  | 0701  | 0701               | 0701                                    | 0701  | 0701        |             |
| Vitale              | - 1       |       |       |       |       |       |         |            |       |       |                    |                                         |       |             |             |
| emperature          |           |       |       |       |       |       |         |            |       |       |                    |                                         |       |             | Temperature |
| emp Source          |           |       |       |       |       |       |         |            |       |       |                    |                                         |       |             | Temp Source |
| eart Rate           |           |       |       |       |       |       |         |            |       |       |                    |                                         |       |             | Heart Rate  |
| esp rate            |           |       |       |       |       |       |         |            |       |       |                    |                                         |       |             | Resp rate   |
| P (cuff)            |           |       |       |       |       |       |         |            |       |       |                    |                                         |       |             | BP (cuff)   |
| AP (cuff)           |           |       |       |       |       |       |         |            |       |       |                    |                                         |       |             | MAP (cuff)  |
| Oxygenation         |           |       |       |       |       |       |         |            |       |       |                    |                                         |       |             |             |
| 02 (%)              |           |       |       |       |       |       |         |            |       |       |                    |                                         |       |             | FiO2 (%)    |
| 2 Flow Rate (L/min) |           |       |       |       |       |       |         |            |       |       |                    |                                         |       |             | O2 Flow Ra  |
| 002                 |           |       |       |       |       |       |         |            |       |       |                    |                                         |       |             | SpO2        |
| 2 Device            |           |       |       |       |       |       |         |            |       |       |                    |                                         |       |             | O2 Device   |
| /F Ratio            |           |       |       |       |       |       |         |            |       |       |                    |                                         |       |             | P/F Ratio   |
| Blood Gases         |           |       |       |       |       |       |         |            |       |       |                    |                                         |       |             |             |
| BG pH               |           |       |       |       |       |       |         |            |       |       |                    |                                         |       |             | ABG pH      |
| BG PCO2             |           |       |       |       |       |       |         |            |       |       |                    |                                         |       |             | ABG PCO2    |
| BG PO2              |           |       |       |       |       |       |         |            |       |       |                    |                                         |       |             | ABG PO2     |
| BG O2 Sat           |           |       |       |       |       |       |         |            |       |       |                    |                                         |       |             | ABG O2 Sat  |
| enous pH            |           |       |       |       |       |       |         |            |       |       |                    |                                         |       |             | Venous pH   |
| enous PCO2          |           |       |       |       |       |       |         |            |       |       |                    |                                         |       |             | Venous PCO2 |
| enous PO2           |           |       |       |       |       |       |         |            |       |       |                    |                                         |       |             | Venous PO2  |
| enous O2 Sat        |           |       |       |       |       |       |         |            |       |       |                    |                                         |       |             | Venous O2   |

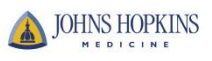

3. You can also access the accordion report via the Snapshot Menu Activity. Navigate to the SnapShot Activity, search using the reports search tool, and select the Sepsis Report. This will take you to the accordion report shown previously.

| Eightytwo, B<br>Pref Name: None | CSN: 10101 DOB: 01/01/1871 Bed: CH10 CC: None MOLS   MRN: SH240 Age/Sex: 144 y.o. / U Adm Cert: On F Code: Not on file BP: N | T: None Weight: None Pulse: None<br>one Temp: None Resp: None | Pain: None Allergies: Not on File Pref Lang: None<br>P Ox: None PCP: None LOS: 0 (H:0 E:0 M:0) | 2                  |  |  |
|---------------------------------|----------------------------------------------------------------------------------------------------|---------------------------------------------------------------|------------------------------------------------------------------------------------------------|--------------------|--|--|
|                                 | SnapShot with Recent Visits                                                                                                  |                                                               |                                                                                                | ? 🗖                |  |  |
| Chart Review                    | 🗢 🖸   🏘 😺 SnapShot with Recent Visits 📄 Orders 📳 ED Pt Care Timeline 📄 ED En                                                 | counter Summary 📔 Triage Summary                              | 🖪 Results 📳 All ED Notes More 🗸 🛛 🖌 Report: SnapShot with                                      | Recent Visit 🔎 🌛 🖷 |  |  |
| Results Review                  |                                                                                                    | Report Display Name                                           | Report Name                                                                                    | ID                 |  |  |
| Snan Shot                       | 1                                                                                                    | All Flowsheet Data                                            | ED All Flowsheet Data                                                                          | 1607505109         |  |  |
| Silapsilot                      |                                                                                                    | Chart Reminders                                               | ED Reminders Physician                                                                         | 1607519701         |  |  |
|                                 |                                                                                                    | Code Sign-off                                                 | ED/IP Code Sign-off Report                                                                     | 1604738401         |  |  |
|                                 | 💼 Patient 5                                                                                                    | Consults                                                      | EDIT OUCO Ogn on report                                                                        | 1060000            |  |  |
| Review Visit                    | Best Doe Eightytwo                                                                                                    | FD Clincal Summary                                            | JHM FD Clinical Encounter Summary                                                              | 160750500101       |  |  |
|                                 | 144 year old tanknown                                                                                                    | FD Code Summary                                               | FD CODE SUMMARY TIMELINE                                                                       | 1607509903         |  |  |
| 1                               | Comm Pref                                                                                                    | FD Crisis Interventionist                                     | JHM FD SH CRISIS INTERVENTIONIST                                                               | 1607507102         |  |  |
| /                               | None                                                                                                    | ED Encounter Summary                                          | ED Encounter Summary                                                                           | 1607505001         |  |  |
| My Note                         |                                                                                                    | FD Medications                                                | FD Admin Meds Physician                                                                        | 1607503102         |  |  |
| Progress Note                   |                                                                                                    | ED Physical Diagram                                           | ED PHYSICAL DIAGRAM IMAGES                                                                     | 75298              |  |  |
| Attestation Note                |                                                                                                    | FD Pt Care Timeline                                           | FD Patient Care Timeline - ED Encounters only                                                  | 1607509904         |  |  |
| Procedure Note                  |                                                                                                    | ED SW Psyc Assess                                             | JHM ED HCGH SW PSY ASSESSMENT                                                                  | 1607508000         |  |  |
|                                 |                                                                                                    | FD Transfer Summary                                           | FD Transfer Summary                                                                            | 1607505004         |  |  |
| See.                            |                                                                                                    | FMTALA                                                        | FD FMTALA FORM                                                                                 | 1607505008         |  |  |
| Manage Orders                   | C Medical History 5                                                                                                    | Facesheet                                                     | IP FACESHEET                                                                                   | 46050              |  |  |
| Manage orders                   | Anemia                                                                                                    | FS                                                            | IP Comprehensive Flowsheet                                                                     | 20008006           |  |  |
|                                 | Diabetes                                                                                                    | Hand Off Report                                               | JHM IP Nursing Hand Off Report                                                                 | 3044560222         |  |  |
|                                 |                                                                                                    | Historical Vitals                                             | Historical Vitals                                                                              | 16010000           |  |  |
| Discharge                       |                                                                                                    | IP Code Doc Timeline                                          | IP CODE/TRAUMA/SEDATION SIGN OFF REPORT                                                        | 47384              |  |  |
|                                 | Surgical History                                                                                                    | JHM ED CCD                                                    | JHM ED CONTINUITY OF CARE DOCUMENT                                                             | 1607527510         |  |  |
|                                 | None                                                                                                    | Ongoing Vitals                                                | ED Ongoing Vitals                                                                              | 1607540201         |  |  |
|                                 |                                                                                                    | Orders                                                        | ED Orders Grouped - Physician                                                                  | 1607506601         |  |  |
| Hospitalize                     | 🔇 Significant History/Details 🖔                                                                                              | Patient Care Profile                                          | JHM IP Patient Care Profile                                                                    | 3040000110         |  |  |
| Rapid Eval                      | Smoking: Never Assessed                                                                                                    | Radiology Tracking                                            | ED Radiology Tracking                                                                          | 1607541201         |  |  |
| Patient Event Tr                | Smokeless Tobacco: Unknown                                                                                                   | Results                                                       | ED Results Report                                                                              | 1607502102         |  |  |
| Transfer                        | Alcohol: Not on File                                                                                                    | Sedation Sign-off                                             | ED/IP Sedation Sign-off Timeline                                                               | 1604738002         |  |  |
|                                 | No open orders                                                                                                    | Sepsis Report                                                 | JHM IP Sepsis Report                                                                           | 3042000801         |  |  |
| 1                               |                                                                                                    | SH Trauma Sign-off                                            | SH ED, Trauma Sign-off Timeline                                                                | 1604738001         |  |  |
| 124 4 2                         | 3-                                                                                                    | Summary Report                                                | IP Code Navigator Report                                                                       | 20102000           |  |  |
| and the state                   |                                                                                                    | Surgery Report                                                | OR Surgeries on This Admission                                                                 | 1076700502         |  |  |
|                                 |                                                                                                    | Triage Summary                                                | ED Triage Summary                                                                              | 1607504101         |  |  |
|                                 |                                                                                                    |                                                               |                                                                                                |                    |  |  |

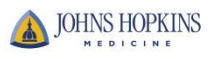